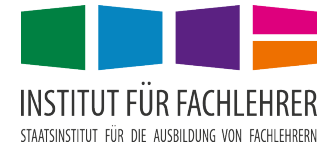

## Studentenkopierer auf eigenem Apple MacBook einrichten

Laden Sie den MyQ Desktop Client über

https://app.fachlehrer.de/software/MyQ%20Desktop%20Client%20Mac%2010.0%20(Patch%202).pkg herunter und installieren Sie das Package.

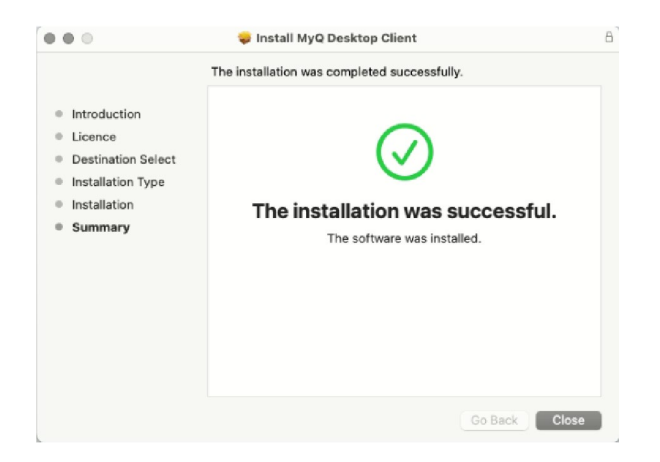

Sie finden oben links das MyQ Desktop Client Symbol.

| lfe                | Q                                                                         | WD | * 0 |                | <u></u>   |         | Mo. 2 |
|--------------------|---------------------------------------------------------------------------|----|-----|----------------|-----------|---------|-------|
|                    | INSTITUT FÜR FACHLEHER<br>UNDER FÜR ALLEHER<br>Sie sind nicht angemeldet. |    | L   | Help           |           |         |       |
| and the particular | 7                                                                         | 1  |     | Voreir<br>Logs | istellung | en<br>> |       |
|                    |                                                                           |    |     | Verlas         | sen       |         |       |
|                    |                                                                           |    |     |                |           |         |       |

Klicken Sie auf Voreinstellungen und nehmen Sie die Servereinstellungen wie folgt vor:

| • • • |                              | Voreinstellungen                    |                       |
|-------|------------------------------|-------------------------------------|-----------------------|
|       | Server Authentication Job Pr | ocessing   Fallback Printing   Pri  | nt Monitoring Options |
|       | Print server address:        |                                     |                       |
|       | Fixed address:               |                                     |                       |
|       | Address:                     | 10.31.241.183                       |                       |
|       | Port:                        | 8090                                |                       |
|       | Via Central server:          |                                     |                       |
|       | Address:                     | 127.0.0.1                           |                       |
|       | Port:                        | 8093                                |                       |
|       | From CSV file:               |                                     |                       |
|       | CSV file path:               | "/Library/Preferences/ServersList.c | sv                    |
|       | Validate server certifica    | te<br>ed by the System keychain.    |                       |
| ?     |                              |                                     | Cancel Save           |

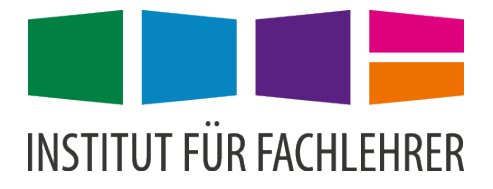

Im Register "Authentication" überprüfen Sie, ob der "Login dialog" ausgewählt ist und Sie sich mit Ihrer PIN anmelden können.

|   | Voreinstellungen |                                                                                                    |  |  |  |  |
|---|------------------|----------------------------------------------------------------------------------------------------|--|--|--|--|
|   | Server           | Authentication Job Processing   Fallback Printing   Print Monitoring   Options                                                                                          |  |  |  |  |
|   |                  | Authentication method: Login dialog   Login dialog options:  PIN Username and password ID card Remember me If disabled, the authentication dialog pops up for each job. |  |  |  |  |
| ? |                  | Cancel                                                                                                    |  |  |  |  |

Speichern Sie alle Einstellungen mit "Save".

Erstellen Sie dann über die "Einstellungen" - "Drucker & Scanner" mit dem Plus-Symbol einen neuen Drucker:

| <b>É Finder</b> Ablage Be                                                 | Finder Ablage Bearbeiten Darstellung Gehe zu Fenster Hilfe                                                                                                    |         | ♀ 📼 * 🖻 ■) 奈 Q 😭 Mo. 25. Sept |                                              |                                                      |           |          |  |  |
|---------------------------------------------------------------------------|----------------------------------------------------------------------------------------------------|---------|-------------------------------|----------------------------------------------|------------------------------------------------------|-----------|----------|--|--|
|                                                                           | 6 6                                                                                                    | 000     | < > 1111 C                    | Drucker & Scanner                            | Q 54                                                 |           |          |  |  |
| Adresse:<br>Protokoli:<br>Warteliste:<br>Name:<br>Standort:<br>Verwenden: | 10.31.241.183 Iostname oder Adresse guing und vollstandig. Line Printer Daermon – LPD Mac ür Standardwarteliste bitte leer lassen Studi-Kopierer Allgemeiner PostScript-Drucker |         |                               | Es sind kein<br>Klicke auf "Hinzufügen" (+), | e Drucker verfügbar.<br>, um einen Drucker zu konfig | jurieren. | to<br>.3 |  |  |
|                                                                           | Die ausgewählte Druckersoftware stammt nicht vom Hersteller.<br>Möglicherweise sind nicht alle Druckerfunktionen verwendbar.                                                    |         |                               | Standarddrucker:                             | Zuletzt verwendeter Druck                            | ker 🗘     |          |  |  |
| ?                                                                         | Hinz                                                                                                    | zufügen |                               | Standard-Papierformat:                       | DIN A4                                               | 0         | ?        |  |  |

Nachdem Sie "Hinzufügen" angeklickt haben, können Sie die Duplexeinheit für beidseitigen Druck aktivieren. Bestätigen Sie mit "OK".

Ab jetzt steht Ihnen der Drucker "Stud-Kopierer" bereit, mit dem Sie aus nahezu jeder Anwendung drucken können. Authentifizieren Sie sich beim Drucken jeweils mit "vorname.nachname" und Ihrer Kopierer-PIN, die Sie über <u>http://webmail.bayreuth-ifl.logoip.de</u> abrufen können.

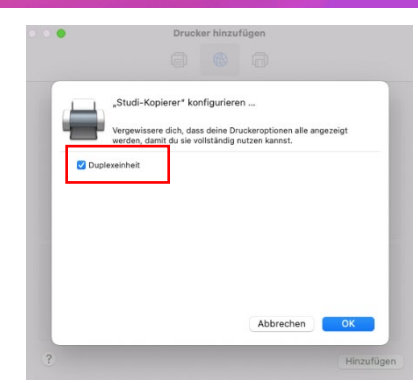